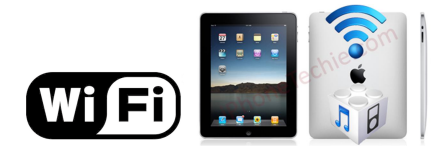

# คู่มือการตั้งค่าการใช้งาน WiFi ของมหาวิทยาลัย

## ี่ผ่านระบบปฏิบัติการ iOS (iPhone และ iPad)

### คำแนะนำก่อนเริ่มต้นใช้งาน SIT-STAFF

- สำหรับผู้ที่ยังไม่เคยใช้งาน SIT-STAFF เลย ให้ทำการ Activate บัญชีของตนเอง สามารถทำได้ที่ <u>https://webmail.sit.kmutt.ac.th/acts4staff/login.php</u>
- สำหรับพนักงาน ผู้ที่ต้องการเปลี่ยนรหัสผ่านของตนเองผ่านเว็บ สามารถทำได้ที่ <u>https://webmail.sit.kmutt.ac.th</u>
- สำหรับพนักงาน ผู้ที่ต้องการ reset รหัสผ่านของตนเองผ่านเว็บ (กรณีลืมรหัสผ่าน) สามารถทำได้ที่ <u>http://webmail.sit.kmutt.ac.th/forgot-password/</u>

คู่มือการตั้งค่าการใช้งาน WiFi ของมหาวิทยาลัยผ่านระบบปฏิบัติการ iOS (iPhone และ iPad) สำนักคอมพิวเตอร์ มหาวิทยาลัยเทคโนโลยีพระจอมเกล้าธนบุรี

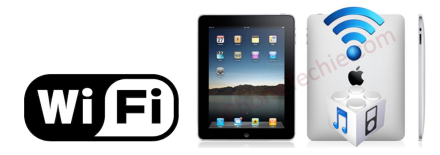

#### การใช้งาน SIT-STAFF

1. ทำการเชื่อมต่อ WiFi จากหน้าจอหลัก ให้เข้าไปที่ Settings

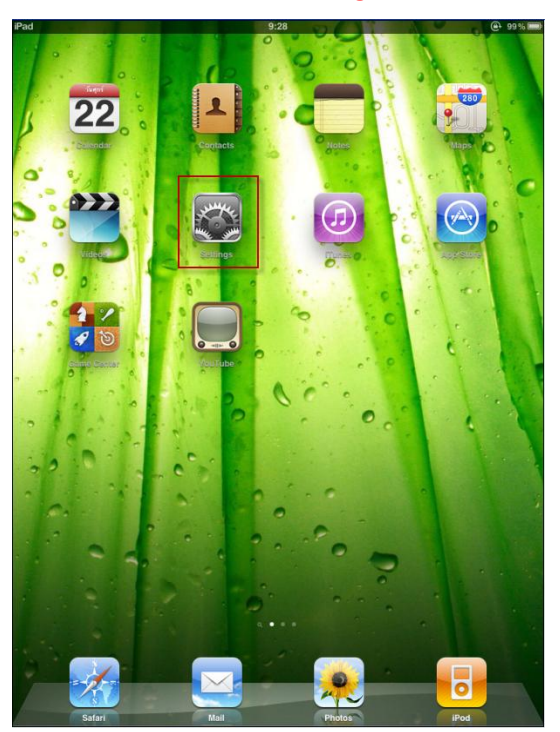

2. เลือก Wi-Fi จาก Off ให้เป็น <mark>On</mark>

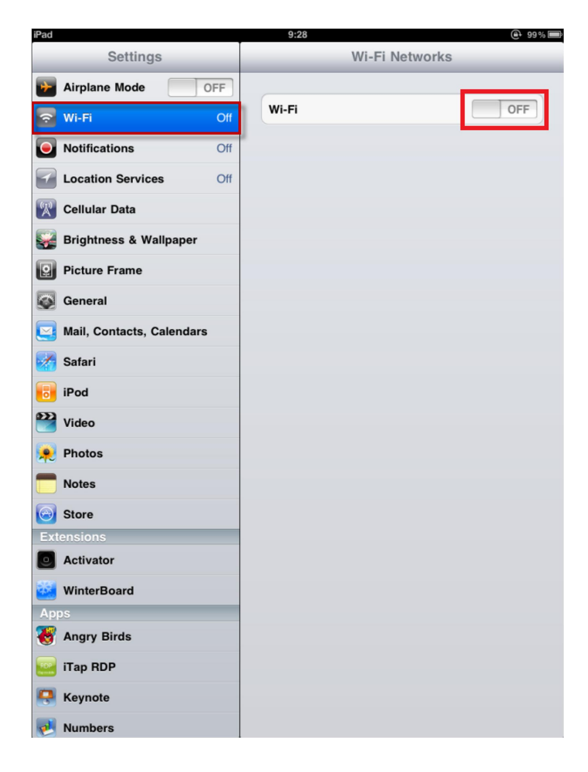

คู่มือการตั้งค่าการใช้งาน WiFi ของมหาวิทยาลัยผ่านระบบปฏิบัติการ iOS (iPhone และ iPad) สำนักคอมพิวเตอร์ มหาวิทยาลัยเทคโนโลยีพระจอมเกล้าธนบุรี

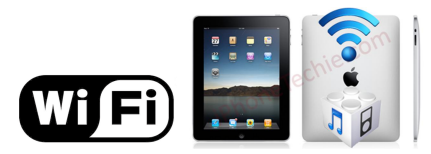

3. เมื่อ Wi-Fi เป็น On แล้ว ให้เลือก Wi-Fi ที่ต้องการเชื่อมต่อ ในที่นี้เลือกเป็น SIT-STAFF

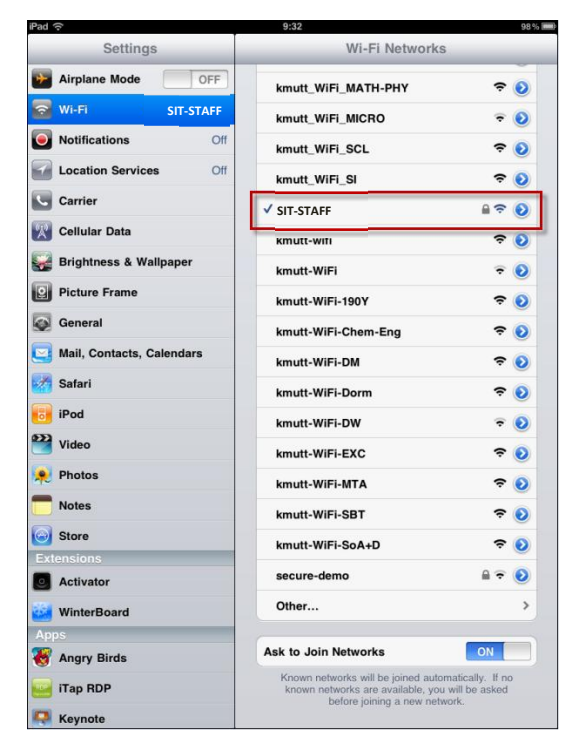

4. จะมี Pop up หน้าต่าง Enter Password ปรากฏขึ้นมาให้ทำการใส่ Username และ Password ที่คณะฯ แจกให้ไปแล้วคลิก Go

#### กรณีบุคลากร

User name: username.sur <u>หมายเหต</u>ุ username.sur คือบัญชีของบุคลากรตามที่คณะฯ แจกให้ Password: \*\*\*\*\*

| ncel     | Enter Password |   |
|----------|----------------|---|
|          |                |   |
| Username | username.sur   |   |
| Password | ******         |   |
|          |                | - |
|          |                |   |
|          |                |   |
|          |                |   |
|          |                |   |
|          |                |   |
|          |                |   |
|          |                |   |
|          |                |   |
|          |                |   |

คู่มือการตั้งค่าการใช้งาน WiFi ของมหาวิทยาลัยผ่านระบบปฏิบัติการ iOS (iPhone และ iPad) สำนักคอมพิวเตอร์ มหาวิทยาลัยเทคโนโลยีพระจอมเกล้าธนบุรี

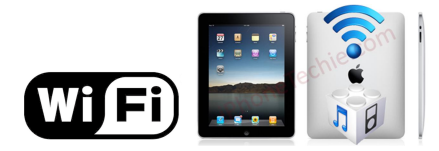

5. เลือก Accept เพื่อรับ Certificate

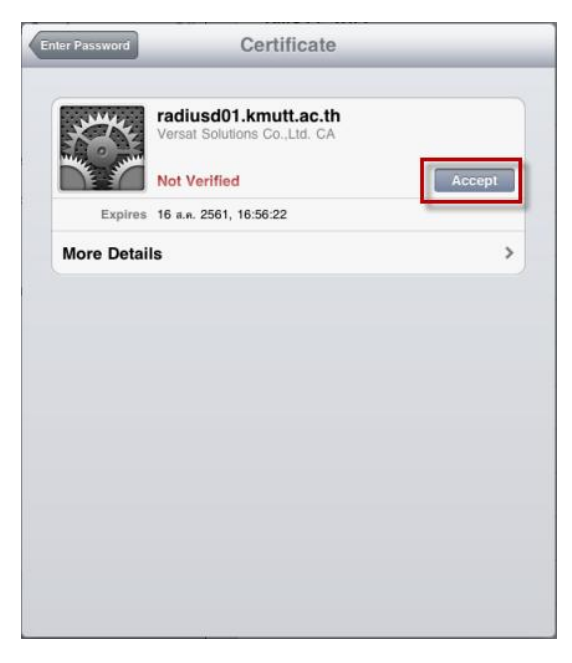

6. การ Disconnect จาก SIT-STAFF ให้ คลิกที่ลูกศร ในหน้า Wi-Fi Networks

| iPad  ි                                                                                                    | 9:32                                                                                                  | 98%                     |  |
|----------------------------------------------------------------------------------------------------|----------------------------------------------------------------------------------------------------|-------------------------|--|
| Settings                                                                                                    | Wi-Fi Networks                                                                                        |                         |  |
| Airplane Mode OFF                                                                                                    | kmutt_WiFi_MATH-PHY                                                                                   | <del>\$</del> 0         |  |
| Wi-Fi SIT-STAFF                                                                                                    | kmutt_WiFi_MICRO                                                                                      | ÷ 🔕                     |  |
| Notifications Off                                                                                                    | kmutt_WiFi_SCL                                                                                        | <del>ç</del> 📀          |  |
| Location Services Off                                                                                                    | kmutt_WiFi_SI                                                                                         | ≈ 0                     |  |
| Carrier                                                                                                    | ✓ SIT-STAFF                                                                                           | 870                     |  |
| 🔣 Cellular Data                                                                                                    | kmutt-wifi                                                                                            | <del>?</del> 0          |  |
| 🙀 Brightness & Wallpaper                                                                                                    | kmutt-WiFi                                                                                            | ÷ 📀                     |  |
| Picture Frame                                                                                                    | kmutt-WiFi-190Y                                                                                       | <del>ç</del> 📀          |  |
| General                                                                                                    | kmutt-WiFi-Chem-Eng                                                                                   | <del>ç</del> 📀          |  |
| Salendars Mail, Contacts, Calendars                                                                                                    | kmutt-WiFi-DM                                                                                         | <del>ç</del> 📀          |  |
| Mafari Safari                                                                                                    | kmutt-WiFi-Dorm                                                                                       | <del>ç</del> 🜔          |  |
| 🐻 iPod                                                                                                    | kmutt-WiFi-DW                                                                                         | ₹ 🔕                     |  |
| Wideo Video                                                                                                    | kmutt-WiFi-EXC                                                                                        | <del>ç</del> ()         |  |
| 🔎 Photos                                                                                                    | kmutt-WiFi-MTA                                                                                        | ≈ 0                     |  |
| T Notes                                                                                                    | kmutt-WiFi-SBT                                                                                        | <del>ç</del> 🜔          |  |
| Store                                                                                                    | kmutt-WiFi-SoA+D                                                                                      | <del>ç</del> 🜔          |  |
| Extensions<br>Activator                                                                                                    | secure-demo                                                                                           | <b>A</b> ∓ ( <b>0</b> ) |  |
| WinterBoard                                                                                                    | Other                                                                                                 | >                       |  |
| Apps                                                                                                    |                                                                                                    |                         |  |
| The second second secon | Ask to Join Networks                                                                                  | ON                      |  |
| iTap RDP                                                                                                    | Known networks will be joined automatically. If no<br>known networks are available, you will be asked |                         |  |
| Keynote                                                                                                    | before joining a new net                                                                              | vork.                   |  |

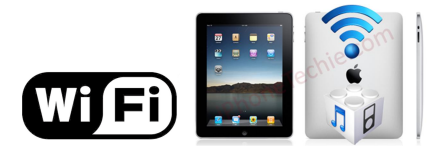

7. เลือก Forget this Network เพื่อยกเลิกการเชื่อมต่อเครือข่าย

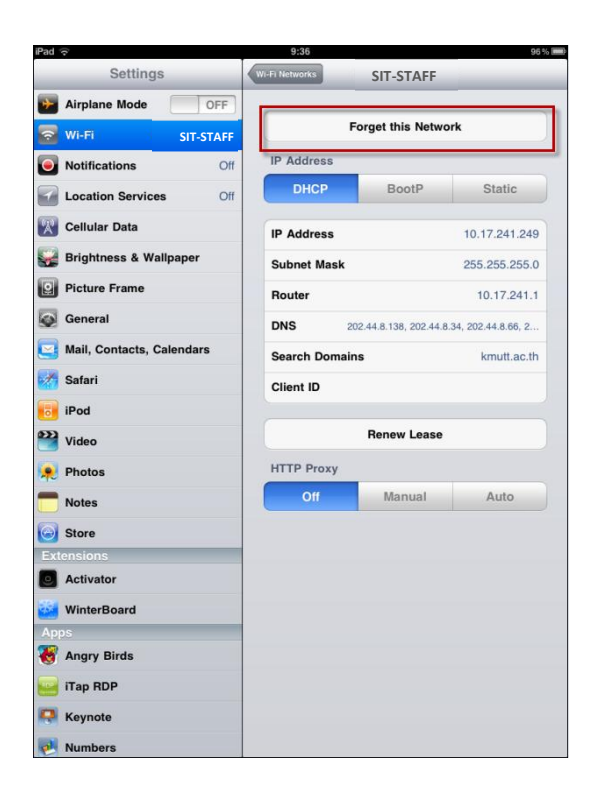